#### ॥ आ नो भद्राः कृतवो यन्तु विश्वत ॥

### PARLE TILAK VIDYALAYA ASSOCIATION'S MULUND COLLEGE OF COMMERCE (AUTONOMOUS)

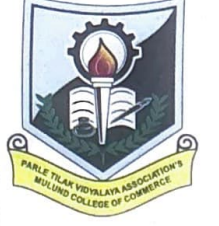

(Affiliated to the UNIVERSITY OF MUMBAI) MULUND VANIJYA MAHAVIDYALAYA MARG, MULUND (WEST), MUMBAI - 400 080. Tel. : 8097345311 / 8097876255 NAAC ACCREDITED GRADE "A" (Cycle-I 2004, Cycle-II 2011, Cycle-III 2016) E-mail : mccmulund@gmail.com • Website : www.mccmulund.ac.in

Date: 19<sup>th</sup> June 2025

### NOTICE DEEKSHARAMBH ORIENTATION FOR FYBCOM (AIDED)

The students who have been admitted to FYBCOM (Aided), are hereby informed that the Orientation of the BCOM (Programme) will be held on **20**<sup>th</sup> June, **21**<sup>st</sup> June and **22**<sup>nd</sup> June **2025** from 7:30 AM to 10:00 AM.

The students are also required to fill up the preference forms for division/subject allocation by logging to <u>https://cimsstudentnewui.mastersofterp.in/</u>. You can get your user ID and Password through the same weblink. Submit your preferences by **11:00** AM on **20**<sup>th</sup> June **2025.** For any doubts or difficulties regarding the same, contact the teachers on 20<sup>th</sup> June 2025 between 10:00 AM to 11:00 AM or contact Mr. Amit Yadav (9967570036). Refer to the attached flow chart/process for submitting the preference form. You can also refer to the prospectus for the details of subject groups.

The allotment of division/subjects will be done strictly as per the merit (Class XII %), preference and timely submission of the preference form. Delay in filling up of the preference will take away the opportunity of getting your preferred subject group, as per your merit. The submitted preference will not be allowed to change. The allotted subject/division will not be changed for any reason.

The finer details and seating arrangement of the Deeksharambh will be posted in your WhatsApp groups. If you are not added to them, contact Mr. Amit Yadav (9967570036).

Dr. Sonali Pednekar Principal

# MULUND COLLEGE OF COMMERCE FYBCOM (AIDED)

We use Mastersoft as our ERP/software. A log in ID and a password has been created for you.

Click here <a href="https://cimsstudentnewui.mastersofterp.in/">https://cimsstudentnewui.mastersofterp.in/</a>

Click on "Get Username and Password"

Enter your mobile number and get the **log in Credential in SMS**. Download **"Student Diary Cloud"** App from play store. Android users can download it here: https://play.google.com/store/apps/details?id=com.iitms.sdcloud

## Giving your preferences for the divisions (A/ B/ C/ D/ E/ F).

- 1. The division (Subject groups) will be allotted on the basis of your class XII marks.
- 2. You select subjects as a group (division) and do not get to choose across the division.
- 3. Once you select a division, all the subjects across the two semesters of that division get opted as a whole.
- 4. You need to give 5 preferences. Give a ranking to all the 5 divisions in the order of preference that you have for them.
- 5. Students with higher merit will get the preference of their choice and the chances of getting the first preference reduces as the class XII score becomes less.
- 6. Preference once opted cannot be changed. Mark the preferences very carefully.
- 7. Division once allotted will not be changed.
- 8. Open Electives under English Department and the two papers of Economics department are the only subjects that you need to focus deciding the preference.
- Please note, choose the subjects based on your interest. There is no variation in difficulty level of elective subjects. There is no special combination for the students of professional courses.

|     | Total<br>Marks | Indian Knowledge<br>System/<br>Minor       | Open Elective                            | Open Elective                          | Skill Enhancement<br>Course                           | MAJOR                                      | MAJOR                               | Ability Enhancement<br>Cource         | Vocational<br>Skill Course          | Value Education<br>Course                 | сс  |                  |
|-----|----------------|--------------------------------------------|------------------------------------------|----------------------------------------|-------------------------------------------------------|--------------------------------------------|-------------------------------------|---------------------------------------|-------------------------------------|-------------------------------------------|-----|------------------|
|     | 550            | IKS/ECONOMICS (50M)                        | LAW (50M)                                | ENGLISH (50)                           | ENGLISH (50)                                          | ACCOUNTANCY<br>(100M)                      | COMMERCE (50M)                      | ENGLISH (50M)                         | MATHS (50M)                         | ENVIRONMENT<br>(50 M)                     | 50M | Total<br>Credits |
| DIV | Credits        | 2                                          | 2                                        | 2                                      | 2                                                     | 4                                          | 2                                   | 2                                     | 2                                   | 2                                         | 2   | 22               |
| _   | SEM I          | Fundamentals of Indian<br>Knowledge System | Introduction to Human<br>Rights          | Short Story<br>Appreciation            | Communication and<br>Etiquettes for<br>Professionals  | Introduction to<br>Accountancy             | Introduction to<br>Business Studies | Professional<br>Competency in English | Introduction to<br>Statistics       | Environment<br>Conservation               | сс  |                  |
| Ŷ   | SEM II         | Economics for<br>Professionals             | Introduction to Constitution of India    | Global Etiquettes and<br>Socialization | Communication Skills<br>at Workplace                  | Accountancy and<br>Financial<br>Management | Service Sector                      | Creative Writing in<br>English        | Quantitative Business<br>Techniques | Environmental<br>Issues and<br>Management | сс  |                  |
|     | SEM I          | Fundamentals of Indian<br>Knowledge System | Introduction to Human<br>Rights          | Contemporary Indian Society            | Communication and<br>Etiquettes for                   | Introduction to<br>Accountancy             | Introduction to<br>Business Studies | Professional<br>Competency in English | Introduction to<br>Statistics       | Environment<br>Conservation               | сс  |                  |
| В   | SEM II         | Micro Economics                            | Introduction to Constitution<br>of India | Global Etiquttes and<br>Socialization  | Professionals<br>Communication Skills<br>at Workplace | Accountancy and<br>Financial<br>Management | Service Sector                      | Creative Writing in<br>English        | Quantitative Business<br>Techniques | Environmental<br>Issues and<br>Management | сс  |                  |
|     |                |                                            | -                                        |                                        |                                                       | 1                                          | 1                                   | I                                     |                                     |                                           |     |                  |
|     | SEM I          | Fundamentals of Indian<br>Knowledge System | Introduction to Constitution<br>of India | Short Story<br>Appreciation            | Proficiency in<br>Business<br>Communication           | Introduction to<br>Accountancy             | Introduction to<br>Business Studies | Professional<br>Competency in English | Introduction to<br>Statistics       | Environment<br>Conservation               | сс  |                  |
| U.  | SEM II         | Micro Economics                            | Introduction to Human<br>Rights          | Tranlsation Studies                    | Corporate<br>Communication                            | Accountancy and<br>Financial<br>Management | Service Sector                      | Creative Writing in<br>English        | Quantitative Business<br>Techniques | Environmental<br>Issues and<br>Management | сс  |                  |
| D   | SEM I          | Fundamentals of Indian<br>Knowledge System | Introduction to Constitution<br>of India | Short Story<br>Appreciation            | Proficiency in<br>Business<br>Communication           | Introduction to<br>Accountancy             | Introduction to<br>Business Studies | Professional<br>Competency in English | Introduction to<br>Statistics       | Environment<br>Conservation               | сс  |                  |
|     | SEM II         | Micro Economics                            | Introduction to Human<br>Rights          | Global Etiquettes and<br>Socialization | Corporate<br>Communication                            | Accountancy and<br>Financial<br>Management | Service Sector                      | Creative Writing in<br>English        | Quantitative Business<br>Techniques | Environmental<br>Issues and<br>Management | сс  |                  |
|     |                |                                            |                                          |                                        |                                                       |                                            |                                     |                                       |                                     |                                           |     |                  |
| E   | SEM I          | Fundamentals of Indian<br>Knowledge System | Introduction to Constitution<br>of India | Contemporary Indian Society            | Proficiency in<br>Business<br>Communication           | Introduction to<br>Accountancy             | Introduction to<br>Business Studies | Professional<br>Competency in English | Introduction to<br>Statistics       | Environment<br>Conservation               | сс  |                  |
| E   | SEM II         | Micro Economics                            | Introduction to Human<br>Rights          | Tranlsation Studies                    | Corporate<br>Communication                            | Accountancy and<br>Financial<br>Management | Service Sector                      | Creative Writing in<br>English        | Quantitative Business<br>Techniques | Environmental<br>Issues and<br>Management | сс  |                  |

### NEP FRAMEWORK (ELECTIVES) FOR FYBCOM (2025-26)

The process to give your preferences for selection of subject groups.

- 1. Click on the link : <u>https://cimsstudentnewui.mastersofterp.in/</u>
- 2. Log in using the log in Credential.
- 3. If you are using mobile phone, switch to Desktop Mode.

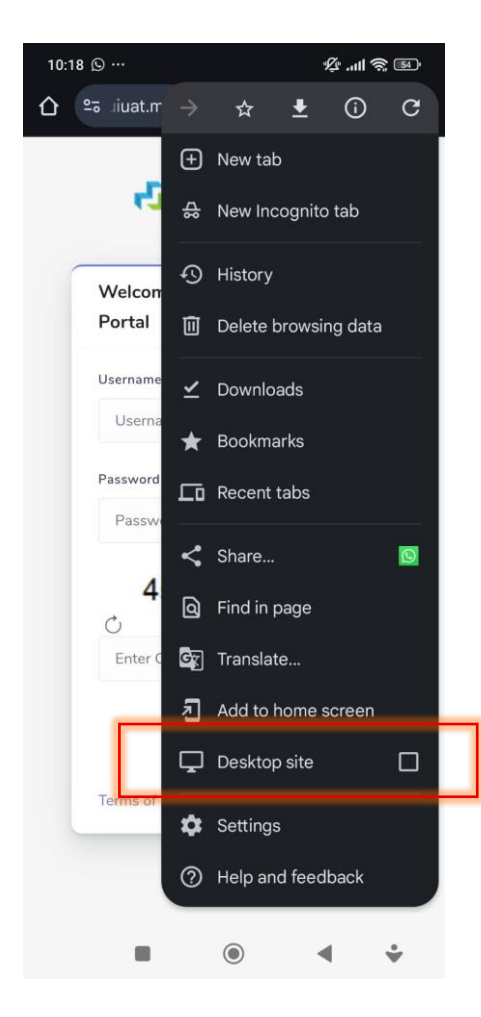

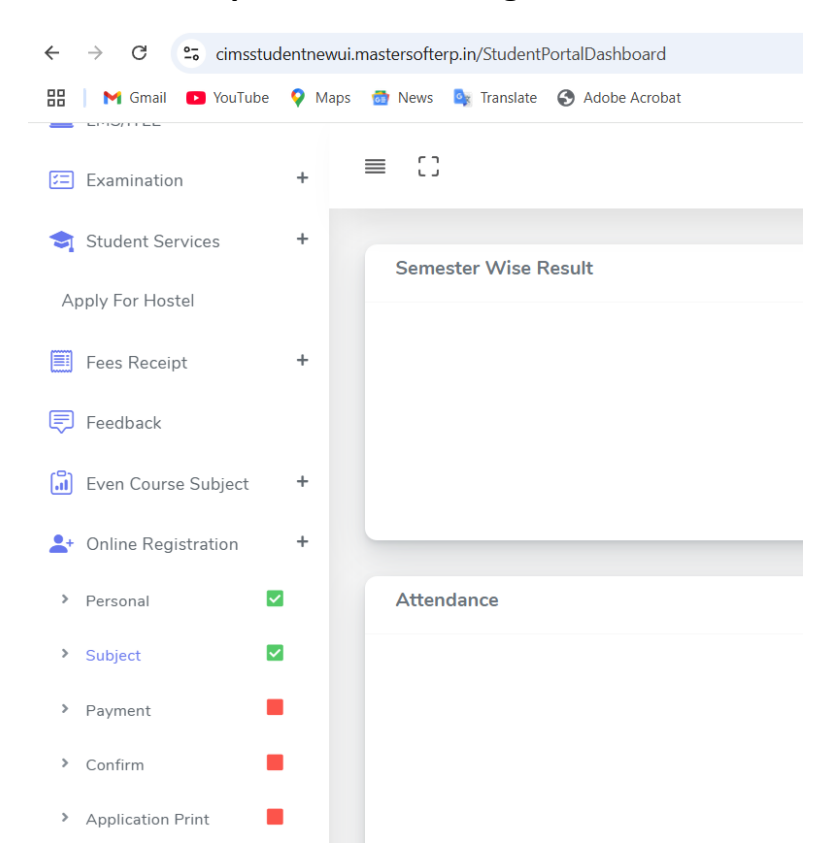

4. Click on the left side panel – Online Registration and Select "Subject"

5. Select Subject Group. One at a time. First one being your most preferred Group (Division) and Last one being the least preferred subject group.

| Subject Group Selection |                                       |  |
|-------------------------|---------------------------------------|--|
| * Subject Group :       | <br>You can add 5 group proforonco(c) |  |
| Please Select           | Ç lou can add 5 gloup preference(s).  |  |
|                         |                                       |  |
|                         |                                       |  |
|                         |                                       |  |
|                         |                                       |  |
|                         |                                       |  |
|                         |                                       |  |
|                         |                                       |  |
|                         |                                       |  |
|                         |                                       |  |
|                         |                                       |  |
|                         |                                       |  |
|                         |                                       |  |

6. Once you select the group the names of the subjects appear in the next window. Click on the Add button.

| bject Group Selection                      |            |                                    |
|--------------------------------------------|------------|------------------------------------|
| Subject Group :                            |            |                                    |
| GROUP C 👻                                  | + Add      | You can add 5 group preference(s). |
| Introduction to Accountancy                | MCCACC101  |                                    |
| Introduction to Business Studies           | MCCCOM105  |                                    |
| Environment Conservation                   | MCCEVS101  |                                    |
| Proficiency in Business Communication      | MCCENG103  |                                    |
| Introduction to Statistics                 | MCCMATH119 |                                    |
| Professional Competency in English         | MCCENG101  |                                    |
| Fundamentals of Indian Knowledge<br>System | MCCIKS101  |                                    |
| Introduction to Constitution of India      | MCCLAW101  |                                    |

7. Keep doing this for five times.

| bject Group Selection<br>Subject Group :<br>GROUP A - | + Add      | You can add 5 group preference(s). |   |
|-------------------------------------------------------|------------|------------------------------------|---|
| Introduction to Accountancy                           | MCCACC101  |                                    |   |
| Introduction to Business Studies                      | MCCCOM105  | Preference 1: GROUP C              | Ť |
| Environment Conservation                              | MCCEVS101  | Preference 2 : GROUP B             | Ĩ |
| Communication and Etiquettes for<br>Professionals     | MCCENG113  |                                    |   |
| Introduction to Statistics                            | MCCMATH119 |                                    |   |
| Professional Competency in English                    | MCCENG101  |                                    |   |
| Fundamentals of Indian Knowledge<br>System            | MCCIKS101  |                                    |   |
| Introduction to Llumon Diabto                         |            |                                    |   |

| bject Group Selection                             |            |                |                          |         |
|---------------------------------------------------|------------|----------------|--------------------------|---------|
| Subject Group :                                   |            |                |                          |         |
| GROUP A 👻                                         | + Add      | 4 You can ad   | d 5 group preference(s). |         |
|                                                   |            |                |                          |         |
| Introduction to Accountancy                       | MCCACCIUI  | Preference 1:  | GROUP C                  | ÷.      |
|                                                   | MCCCOMIOS  | Preference 2 : | GROUP E                  | Ť.      |
| Environment Conservation                          | MCCEVS101  | Preference 3 : | GROUP D.                 | <b></b> |
| Communication and Etiquettes for<br>Professionals | MCCENG113  | Preference 4 : | GROUP B                  | -       |
| Introduction to Statistics                        | MCCMATH119 |                |                          |         |
| Professional Competency in English                | MCCENG101  |                |                          |         |
| Fundamentals of Indian Knowledge<br>Svstem        | MCCIKS101  |                |                          |         |
| ,                                                 |            |                |                          |         |

### 8. Select group and go on clicking "Add"

### 9. Once selected. Click on "Save and Next"

| Subject Group Se | lection  |       |                                    |
|------------------|----------|-------|------------------------------------|
| GROUP A          | Ŧ        | + Add | You can add 5 group preference(s). |
| Preference 1 :   | GROUP C  | ŵ     |                                    |
| Preference 2 :   | GROUP E  | Ξ.    |                                    |
| Preference 3 :   | GROUP D. | Î     |                                    |
| Preference 4 :   | GROUP B  | Ξ.    |                                    |
| Preference 5 :   | GROUP A  | Ť     |                                    |
|                  |          |       |                                    |
|                  |          |       |                                    |

RSOFT ERP SOLUTIONS

**10.** It is done. Now patiently wait for the allotment of division and communication of the same.